## ANALISIS STATISTIK DESKRIPTIF NILAI UAS EKONOMITRIKA MAHASISWA DENGAN PROGRAM SPSS 23 & EVIEWS 8.1

## Maswar Institut Agama Islam Ibrahimy Situbondo <u>maswar.febi@gmail.com</u>

One of the simplest analysis and often used as a preliminary analysis of the quantitative research is descriptive statistical analysis. This analysis aims to describe the results of the calculation of numerical data. Some descriptive statistical analysis techniques that are commonly used include: 1) The presentation of data in tables or histograms, 2) The central tendencyof data, 3) The dispersion of data, and 4) The distribution of data. In the analysis of UAS Ekonomitrika with SPSS 23 and Eviews 8.1, found differences in the operational steps in each of these programs. The output of SPSS 23 displays histogram curve is accompanied with normality, explained the value of the variance, standarderror of the mean, standard error of skewness, and kurtosis , but in Eviews 8.1 not display case. In contrast, in Eviews 8.1 displays the value of the JB, the probability JB, sum.square deviation value while in SPSS 23 is not so. The equation of the output that is displayed on the two programs, namely: 1) Displays the number of observational data is processed, 2) Showing mean, median, mode, sum, minimum, maximum, skewness and kurtosis, and 3) Present Histogram.

.....

Kata Kunci: SPSS 23, Eviews 8.1, statistic deskriptif

#### Pendahuluan

Dalam kasus penelitian jenis apapun, analisis data merupakan hal yang sangat penting dan bahkan dapat dikatakan sebagai untuk sesuatu yang sangat essensial dilakukan dalam penelitian. Apabila suatu penelitian tanpa melakukan analisis data penelitian terlebih dahulu, maka mustahil dapat ditarik suatu kesimpulan penelitian secaratepat. Selanjutnya, kesimpulan yang tidak tepat akan memberikan informasi atau deskripsi hasil penelitian yang salah dan sudah tentu tidak akan menggambarkan keadaan yang sebenarnya dari objek penelitian yang menjadi fokus perhatian peneliti. Oleh karena itu, menjadi sangat penting untuk diperhatikan dan dipahami dengan baik oleh para peneliti berkait

penggunaan teknik analisis yang akan digunakan dalam penelitian, entah itu analisis deskriptif kualitatif maupun analisis deskriptif kuantitatif.

Muhson (2006: 1) menyatakan bahwa analisis data merupakan salah satu proses penelitian yang dilakukan setelah semua data yang diperlukan lengkap guna permasalahan yang diteliti. memecahkan Ketajaman dan ketepatan dalam menggunakan alat analisis sangat menentukan keakuratan pengambilan kesimpulan, karena itu kegiatan analsis data merupakan kegiatan yang tidak dapat diabaikan begitu saja dalam proses penelitian. Kesalahan dalam menentukan alat analisis dapat berakibat fatal terhadap kesimpulan yang dihasilkan dab hal ini akan berdampak lebih buruk lagi terhadap

penggunaan dan penerapan hasil penelitian tersebut. dengan demikian, pengetahuan dan pemahaman tentang berbagai teknik analisis mutlak diperlukan bagi seorang peneliti agar penelitiaannya mampu memberikan kontribusi yang berarti bagi pemecah masalah sekaligus hasil tersebut dapat dipertanggung jawabkan secara ilmiah.

Menganalisis data penelitian berarti pengaturan melakukan proses data, data pengolahan data, dan penyajian penelitian untuk mebuat suatu kesimpulan. Patton (dalam Moleong, 1989) menjelaskan bahwa analisis data adalah proses mengatur urutan data, mengorganisasikanya ke dalam suatu pola, kategori, dan satuan uraian dasar. Sedangkan, menurut Fakhrurroja (2012: 2) kegiatan menganalisis data berarti mengelompokkan data berdasarkan variabel dan jenis responden, mentabulasi data berdasarkan variabel dari seleuruh responden, menyajikan data tiap variabel yang diteliti, melakukan perhitungan untuk menjawab rumusan masalah dan melakukan perhitungan untuk menguji hipotesis yang telah dibuat berdasarkan rumusan masalah yang ditetapkan. Hal ini berarti bahwa proses pelaksanaan analisis data dilakukan setelah data diperoleh dari sumber data yang telah ditentukan.

Berdasarkan wujud data penelitian yang akan dianalisis, secara umum terdapat dua jenis analisis data penelitian. Analisis pertama adalah secara kualitatif dan analisis kedua adalah secara kuantitatif. Analisis data secara kuantitatif sering disebut analisis statistik. Analisis statistik dibedakan menjadi dua jenis, analisis statitik deskriptif dan analisis statistik inferensial. Analisis statistik deskriptif adalah suatu analisis statistikyang digunakan untuk melakukan perhitungan sebatas data yang dikumpulkan atau tidak digunakan untuk membuat kesimpulan yang general (inferensi). Sedangkan, analisis inferensial statistik merupakan kebalikannya dari analisis

statistik deskriptif, yaitu melakukan perhitungan terhadap data yang dikumpulkan untuk membuat kesimpulan secara general.

Fakhrurroja (2012:4)menyatakan bahwa statistik deskriptif digunakan untuk menganalisis data dengan cara mendeskripsikan data yang telah terkumpul sebagaimana adanya tanpa bermaksud membuat kesimpulan yang belaku secara umum (hanya berlaku untuk data sampel dan tidak dapat digeneralisasi terhadap populasi). Pendapat senada disampaikan oleh Sugiono (2015: 207), menurutnya "Statistik deskriptif adalah statistik yang digunakan untuk menganalisis data dengan cara mendeskripsikan atau menggambarkan data yang telah terkumpul sebagaimana adanya tanpa bermaksud membuat kesimpulan yang berlaku secara umum atau generalisasi."

Pada jenis penelitian kuantitatif, analisis statistikdeskriptif sangat disarankan untuk digunakan sebagai langkah awal sebelum melakukan analisis lainnya pada data. Karena dengan analisis statistikdeskriptif memungkinkan dengan cepat mengindentifikasi data yang kita input untuk proses analisis selanjutnya. Selain itu, juga dapat mempermudah dan meminimalis hasil analisis pada analisis lainnya, Sujianto (2009). Lebih lanjut, Sujianto menegaskan bahwa pada umumumnya, teknik analisis deskriptif biasa digunakan untuk penelitianpenelitian eksplorasi, yang bertjuan untuk mengungkap dan mendeskripsikan hasil penelitiannya. Misalnya, ingin mengetahui persepsi masyarakat terhadap bank syari'ah, ingin mengetahui minat mahasiswa ekonomi terhadap profesi dosen, profesi pengusaha, dan profesi karyawan perusahaan, dan sebagainnya.

Beberapa teknik analisis statistik deskriptif yang umum digunakan dalam penelitian kuantitatif anatara lain: 1) Penyajian data dalam bentuk tabel atau *histogram,* 2) Penghitungan ukuran tendensi sentral (*centraltendency*) data berupa;*Sum*, *Mean*, *Median*, *dan Mode*, dan 3) Perhitungan ukuran penyebaran (*dispersion*) data berupa: *Standard Deviasi*, *Varians*, *Range*, *Minimum*, *Maximum*, dan *S.E.mean*, dan 4) Distribusi (*distribution*) data berupa: *Skewness*, dan *Kurtosis*.

Seiring dengan semakin berkembangnya teknologi masa kini, maka sudah banyak berkembang software-software statistik yang dapat digunakan untuk membantu memecahkan permasalahanpermasalahan penelitian khususnya penelitian kuantitatif yang menerapkan statistik deskriptif ataupun statistik inferensial. Dengan adanya berbagai macam software statistik itu diharapkan dapat mempermudah sekaligus mempercepat proses analisis statistik yang jumlah datanya banyak dan rumus-rumusnya rumit. Beberapa software atau program komputer tersebut meliputi: program R, SPSS, Matlab, Eviews, dan sebagainnya.

Kenyataannya, meskipun sudah banyak software statistik yang dapat digunakan untuk membantu menganalisis data, namun masih sedikit para guru di lingkungan pesantren Salafiyah Safi'iyah Sukorejo Situbondo yang memahami dan menggunakan software-software tersebut untuk kegiatan analisis berkait dengan nilai santri /siswa. Tidak hanya itu, bahkan di kalangan dosen dan mahasiswa IAI Ibrahimy itu sendiri masih sangat minim software-software seperti program SPSS 23 dan Eviews 8.1 digunakan baik dalam kegiatan analisis hasil belajar mahasiswa maupun untuk kegiatan analisis data penelitian yang sifatnya kuantitatif (Hasil diskusi peneliti dengan beberapa guru, dosen dan mahasiswa, Pada hari Jumat, 10/02/2017).

Salah satu faktor yang melatarbelakangi mereka enggan untuk menggunakan program SPSS 23 dan Eviews 8.1 ialah karena mareka masih kurang memahami peran penting dari program-

program tersebut, sehingga mereka pun enggan untuk mempelajari lebih mendalam bagaimana cara mengoperasikan programtersebut lebih-lebih program program Eviews 8.1 yang masih sedikit asing bagi mereka. Selain itu, mereka merasa kurang bersemangat mempelajari program-program yang berkaitan dengan data kuantitatif atau numerik (kegiatan hitung menghitung). Oleh karena itu, menjadi sangat penting diperkenalkan kepada mereka bahwa program SPSS 23 dan Eviews 8.1 tidak begitu sulit dan memiliki memiliki peran penting yang cukup dominan digunakan dalam kegiatan analisis data kuantitatif, yang setiap saat pasti kita hadapi.

Kedua program sebagaimana dsebutkan di atas, secara spesifik memiliki kelebihan dan kelemahan masing-masing yang variatif. Tidak terlepas dari itu semua, hal terpenting ialah kedua program tersebut digunakan sama-sama dapat untuk menganalisis data pada statistik baik pada deskriptif statistika maupun statistika inferensial.

Berdasarkan paparan di atas, maka penelitian ini mencoba untuk memaparkan analisis statistik deskriptif dengan program SPSS 23 dan Eviews 8.1: fokus kajian nilai UAS Ekonomitrika Mahasiswa Jurusan Ekonomi Syari'ah Fakultas Ekonomi dan Bisnis Islam IAI Ibrahimy Situbondo Tahun Akademik 2016/2017.

#### Metode Penelitian

Metode penelitian kuantitatif merupakan salah satu jenis penelitian yang spesifikasinya adalah terencana dengan jelas dan sistematis. Jelas yang dimaksud ialah jelas sejak awal hingga pembuatan desain penenlitiannya, sehingga tidak jarang proposal penelitian kuantitatif disebut sebagai *"blue print."* 

Menurut Sugiono (2015:14) metode penelitian kuantitatif dapat diartikan sebagai suatu metode penelitian yang berlandaskan pada filsafat positivisme, yang dapat digunakan untuk meneliti pada populasi atau sampel tertentu. Sedangkan, teknik pengambilan sampelnya dilakukan secara random, pengumpulan datanya menggunakan instrumen penelitian, dan analisis datanya bersifat kuantitatif/ statistik dengan tujuan untuk menguji hipotesis yang telah ditetapkan oleh peneliti.

Tidak terlepas dari berbagai sebagaimana pengertian vang telah dijelaskan sebelumnya dalam latar belakang berkait analisis statistik deskriptif, maka jenis penelitian ini adalah deskriptif kuantitatif atau kuantitatif dengan deskriptif. pendekatan Pendekatan digunakan deskriptif peneliti untuk menyajian dan menyusunan data ke dalam gambar, grafik atau histogram. Sedangkan, pendekatan kuantitatif digunakan untuk melakukan analisis terhadap data angka (data kuantitatif) berupanilai ujian akhir semester (UAS) ekonomitrika mahasiswa Jurusan Ekonomi Syari'ah Fakultas Ekonomi dan Bisnis Islam IAI Ibrahimy Sukorejo Situbondo Tahun Akademik 2016/2017.

Jenis data dalam penelitian ini adalah data primer, yaitu data yang diperoleh secara langsung dari hasil pekerjaan mahasiswa dalam menyelesaikan soal-soal ekonomitrika. Sedangkan, UAS teknik analisis data yang digunakan ialah analisis statistik deskriptif. Proses pengolahan/ perhitungan data dalam analisis statistik deskriptif ini dilakukan dengan menggunakan dua aplikasi komputer, yaitu: 1) Program SPSS 23 dan 2) Program EVIEWS 8.1.

#### Pembahasan

Dari pelaksanaan Ujian Akhir Semester (UAS) ganjil yang dilaksanakan pada hari kamis tanggal 12 Januari 2017, diperoleh nilai UAS Ekonomitrika mahasiswa Jurusan Ekonomi Syari'ah Fakultas Ekonomi dan Bisnis Islam IAI Ibrahimy Situbondo Tahun Akademik 2016/2017 sebagai berikut:

## Tabel 1.1 Nilai UAS Ekonomitrika Mahasiswa Putri Jurusan Ekonomi Syari'ah IAI Ibrahimy Sukorejo Situbondo Tahun Akademik 2016/2017

| Nomor | Nama Mahasiswa   | Nilai<br>UAS |
|-------|------------------|--------------|
| 1     | Mutiara Putri    | 70           |
| 2     | Aisyatun Nafisah | 85           |
| 3     | Aluf Diniy       | 85           |
| 4     | Anisa            | 75           |
| 5     | Askiyah          | 70           |
| 6     | Asmiy            | 70           |
| 7     | Daufira          | 80           |
| 8     | Devi Andela      | 70           |
| 9     | Eka              | 75           |
| 10    | Elviana          | 75           |
| 11    | Fitri            | 70           |
| 12    | Ningsih          | 80           |
| 13    | Rahmah           | 75           |
| 14    | Mukarromah       | 75           |
| 15    | Sa'diyah         | 75           |
| 16    | Nurlaila         | 80           |
| 17    | Nufus            | 70           |
| 18    | Ilfaidatun       | 70           |
| 19    | Agustini         | 70           |
| 20    | Widayana         | 70           |
| 21    | Khatimah         | 70           |
| 22    | Hidayati         | 70           |
| 23    | Rosida           | 70           |
| 24    | Sholehah         | 70           |
| 25    | Lilis 75         |              |
| 26    | Nisa'            | 70           |
| 27    | Murtazimah       | 70           |
| 28    | Riska            | 70           |
| 29    | Mardiana         | 70           |
| 30    | Umami            | 65           |
| 31    | Ulfa             | 70           |
| 32    | Hasanah          | 70           |
| 33    | Azizah           | 70           |

#### Analisis Statistik Deskriptif dengan Program SPSS 23

SPSS merupakan program aplikasi komputer yang berfungsi untuk menyusun, menyajikan, dan menganalisis data. Data yang dimaksud adalah data numerik atau data berupa angka (data kuantitatif) bukan data dalam bentuk kata-kata (string) atau kalimat. Untuk data kualitatif yang biasanya diperoleh dalam penelitian kuantitatif yang bervariabel dummy (dummy variable), maka disarankan sebelum menganalisis data kualitatif tersebut terlebih dahulu data diubah atau ditanspormasi ke dalam bentuk data kuantitatif. Pada umumnya, dalam mengubah data kualitatif ke bentuk data kuantitatif digunakan skala likert.

Progam komputer yang dinamakan SPSS ini pertama kali ditemukan pada tahun (1968) oleh seorang mahasiswa Stanford Univercity, ia bernama Norman H. Nie, C. Handlai Hull dan seorang shabatnya bernama Dale H. Bent. Pada mulanya, SPSS merupakan kependekan dari Statistical Package for the Social Science, karena program ini ditujukan untuk mengolah data statistik khusus ilmu sosial. Seiring pergesaran waktu dan semakin pesatnya ilmu pengetahuan dan teknologi khususnya berkait aplikasi program komputer yang kegunaannya untuk menganalisis data statistik, maka dalam perkembanganya SPSS ternyata tidak hanya dapat dimanfaatkan oleh ilmu sosial, akan tetapi juga dapat

dimanfaatkan oleh ilmu-ilmu lainnya seperti ilmu eksakta. Seiring dengan perkembangannya, SPSS pun mengalami perubahan menjadi *Statistical Product and Service Solution*.

Beberapa hal penting yang perlu diperhatikan dalam penggunaan SPSS ialah data kuantitatif apapun yang di input dalam program SPSS perlu disesuaikan dengan tema, skala pengukuran (data nominal, ordinal, rasio, dan interval), dan jumlah sampelnya.

Dalam SPSS 23, analisis statistik deskriptif terdiri dari Frequencies, Descriptives, Explore, Crossstabs, Ratio P-P Plots dan Q-Q Plots. Adapun fungsi dari analisis deskriptif tidak lain adalah untuk memberikan gambaran secara umum tentang data. Gambaran umum tersebut dapat dijadikan acuan melihat untuk karakteristik data yang dianalisis.

Pada bagian ini, pembahasan difokuskan pada *menu descriptive* dan *frequenciess*aja. Hal ini dilakukan dengan pertimbangan bahwa hasil analisis sudah cukup mewakili untuk medeskripsikan data nilai UAS ekonomitrika mahasiswa yang diproses.

Langkah-langkah analisis sebagai berikut:

- 1. Langkah 1: Buka data yang akan dianalisis
- 2. Langkah 2: Pada menu utama, klik Analyze, pilih DescriptiveStatistics, kemudian klik frequencies.

# Gambar 1.2

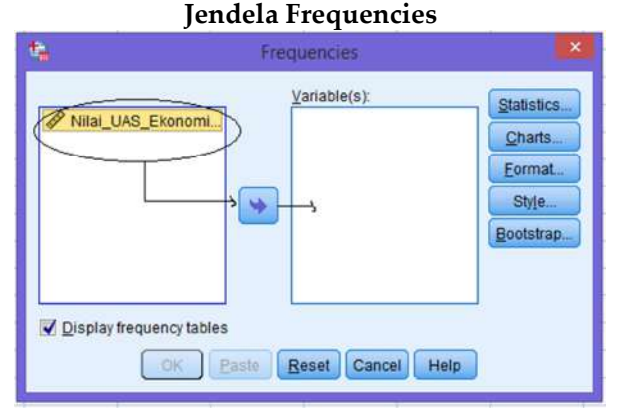

3. Langkah 3: Blok variabel nilai UAS Ekonomitrika yang akan diproses dan klik tanda panah ke kanan atau ke kotak Variable.

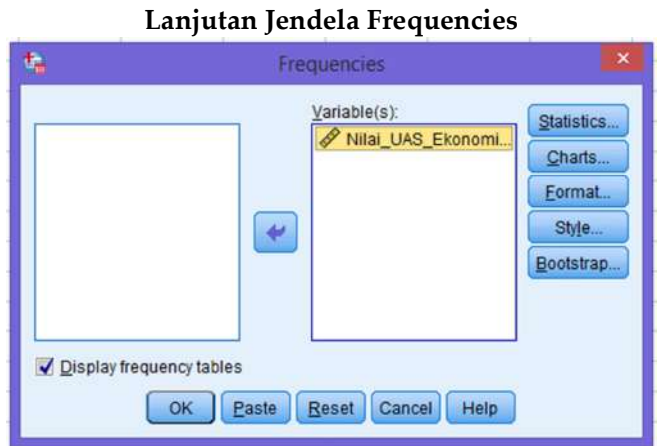

Gambar 1.3

4. Langkah 4: Klik Statistics untuk menampilkan jendela Frequencies: Statistics. Pada kotak Precentile Values, klik Quartiles, Percentile (s), dan pada kotak sebelah kanannya ketik 10, lalu klik Add. Ulangi dengan mengetik 90 dan sekali lagi klik Add. Pada kotak Central Tendency, klik Mean, Median, Mode, dan Sum. Sedangkan pada kotak, Dispersion, klik Std. deviation, Variance, Range, Minimum, Maximum, dan S.E. mean. Selanjutnya, pada kotak Distribution, klik Skewness dan Kurtosis. Kemudian klik Continue.

| Frequencies: Sta                                                                                       | atistics                                                  |
|----------------------------------------------------------------------------------------------------|-----------------------------------------------------------|
| Percentile Values Quartiles Cut points for: 10 equal groups Percentile(s): Add 10,0 90,0 Change Remove | Central Tendency<br>✓ Mean<br>✓ Megian<br>✓ Mode<br>✓ Sum |
| Dispersion<br>✓ Std. deviation ✓ Minimum<br>✓ Variance ✓ Maximum<br>✓ Range ✓ S.E. mean                | Distribution<br>✓ Skewness<br>✓ Kurtosis                  |

Gambar 1.4 Iendela Frequencies: Statistics

5. Langkah 5: Klik chart untuk menampilkan Frequencies: Charts dan pilih Histograms: With Normal Curve, kemudian akhiri dengan mengklik Continue untuk kembali ke jendela Frequencies.

### Jendela Frequencies: Charts

| <b>t</b> a | Frequencies: Charts            | ×   |
|------------|--------------------------------|-----|
| r Ch       | art Type                       |     |
| 0          | None                           |     |
| 0          | Bar charts                     |     |
| 0          | Pie charts                     |     |
| 0          | <u>H</u> istograms:            |     |
|            | Show normal curve on histogram | m   |
| r Ch       | art Values                     |     |
| 0          | Erequencies O Percentages      |     |
|            |                                | - 1 |
| l          | Continue Cancel Help           |     |
| 12         |                                |     |

6. Langkah 6: Klik OK untuk menampilkan *output* analisis data seprti yang tampak pada gambar 1.1, 1.2, 1.3, 1.4, dan 1.5 berikut ini.

| Statistics             |        |
|------------------------|--------|
| Nilai_UAS_Ekonomitrika |        |
| N Valid                | 33     |
| Missing                | 0      |
| Mean                   | 72,73  |
| Std. Error of Mean     | ,817   |
| Median                 | 70,00  |
| Mode                   | 70     |
| Std. Deviation         | 4,692  |
| Variance               | 22,017 |
| Skewness               | 1,309  |
| Std. Error of Skewness | ,409   |
| Kurtosis               | 1,256  |
| Std. Error of Kurtosis | ,798   |
| Range                  | 20     |
| Minimum                | 65     |
| Maximum                | 85     |
| Sum                    | 2400   |
| Percentiles 10         | 70,00  |
| 90                     | 80,00  |

### Gambar 1.6 Statistics Nilai UAS Ekonomitrika Mhasiswa

Gambar 1.7

| Output Frequencies Nila | i UAS Ekonomitrika Mahasisw | /a |
|-------------------------|-----------------------------|----|
| 1 1                     |                             |    |

|       |       | Frequency | Percent | Valid Percent | Cumulative<br>Percent |
|-------|-------|-----------|---------|---------------|-----------------------|
| Valid | 65    | 1         | 3,0     | 3,0           | 3,0                   |
|       | 70    | 20        | 60,6    | 60,6          | 63,6                  |
|       | 75    | 7         | 21,2    | 21,2          | 84,8                  |
|       | 80    | 3         | 9,1     | 9,1           | 93,9                  |
|       | 85    | 2         | 6,1     | 6,1           | 100,0                 |
|       | Total | 33        | 100,0   | 100,0         |                       |

| Nilai | UAS | Ekon | omitrika |
|-------|-----|------|----------|
|       |     |      |          |

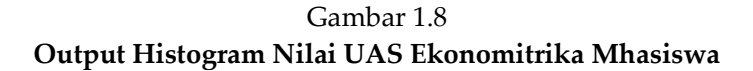

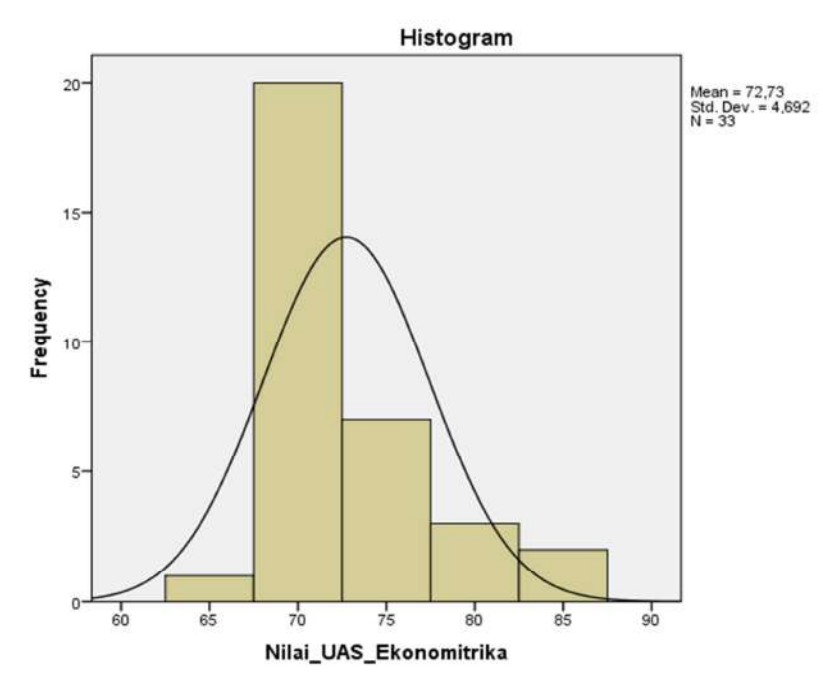

#### Analisis Statistik Deskriptif dengan Program Eviews 8.1

Eviews merupakan paket program aplikasi komputer yang digunakan untuk mengolah (menganalisis) data statistik. Melalui penggunaan *sofware* ini, proses perhitungan data analisis akan lebih cepat dan mudah, sehingga membantu pekerjaan analisis data menjadi lebih efektif dan efisien. Tidak hanya itu, program eviews pada dekade ini juga sering digunakan untuk menganalisis data ekonomitrika berupatimeseries data (data runtut waktu), cross section data (data seksi silang), dan pooled data (data panel).

Winarno (2015) dalam bukunya yang berjudul: Analisis Ekonomitrika dan Statistik dengan program Eviews menyatakan bahwa " menyatakakan bahwa Eviews adalah program komputer yang dgunakan untuk mengolah data statistik dan data ekonomitrika." Lebih lanjut, Winarno menjelaskan bahwa keunggulan program eviwes terletak pada kemapuannya untuk mengolah data yang bersifat *time series*. Selain itu, Eviews tidak memerlukan langkah yang panjang seperti pada program SPSS 23 untuk mengolah data. Cukup dengan beberapa kali mengklik *mouse*, hasil akan tampak di layar.

Pada bagian ini, pembahasan difokuskan menuViewpilihan pada Descriptive **Statistics** yang terdiri dari Common Samples dan Individual Samples. Pilihan Common sample digunakan apabila ingin menganalisis data lebih dari satu variabel atau lebih dari satu kelompok data dan keluaran hasil analisis ditampilkan

secara bersamaan. Sedangkan, *individual samples* digunakan apabila data yang akan dianalisis hanya terdiri dari satu variabel atau satu kelompok data. Selain itu juga, pada menu *Quick* pilihan *series statistics* yang hanya terdiri atas *Histogram* and *Stats*. Hal ini dilakukan dengan pertimbangan bahwa hasil analisis sudah cukup mewakili untuk medeskripsikan data nilai UAS ekonomitrika mahasiswa yang diproses.

Langkah-langkah analisis cara 1 sebagai berikut:

A. Langkah 1: pada menu utama, pilih nama variabel data yang akan dianalisis (nilai uas ekonomitrika), kemudian klik *quick*, pilih *series statistics*, kemudian klik *Histogram and Start*.

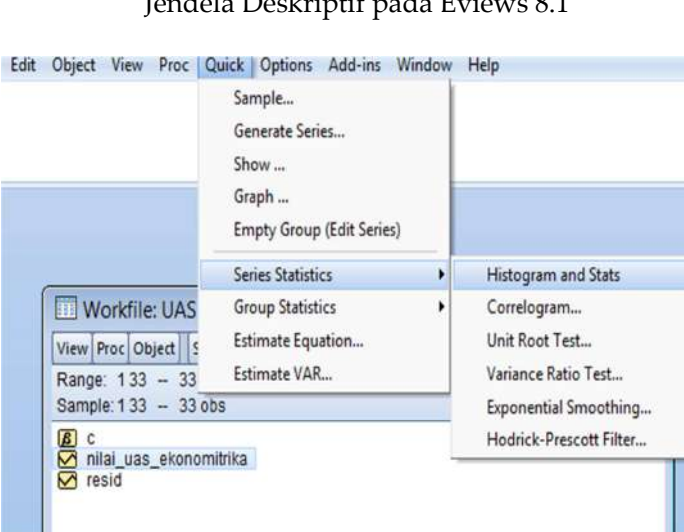

**Gambar 2.1** Jendela Deskriptif pada Eviews 8.1

B. Langkah 2: Pada menu lanjutan, isikan salah satu variabel yang akan dianalisis atau kedua-duanya pada kotak series name (variabel nilai UAS Ekonomitrika), kemudian klik OK untuk menampilkan output.

Gambar 2.2 Jendela Series Name Nilai UAS Ekonomitrika pada Eviews 8.1

| Series Name        | x                |
|--------------------|------------------|
| Series name: nilai | uas_ekonomitrika |
| ок                 | Cancel           |
|                    | Cancer           |

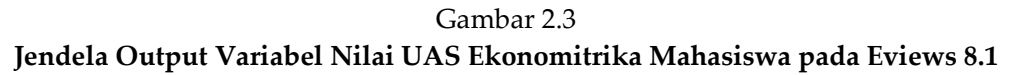

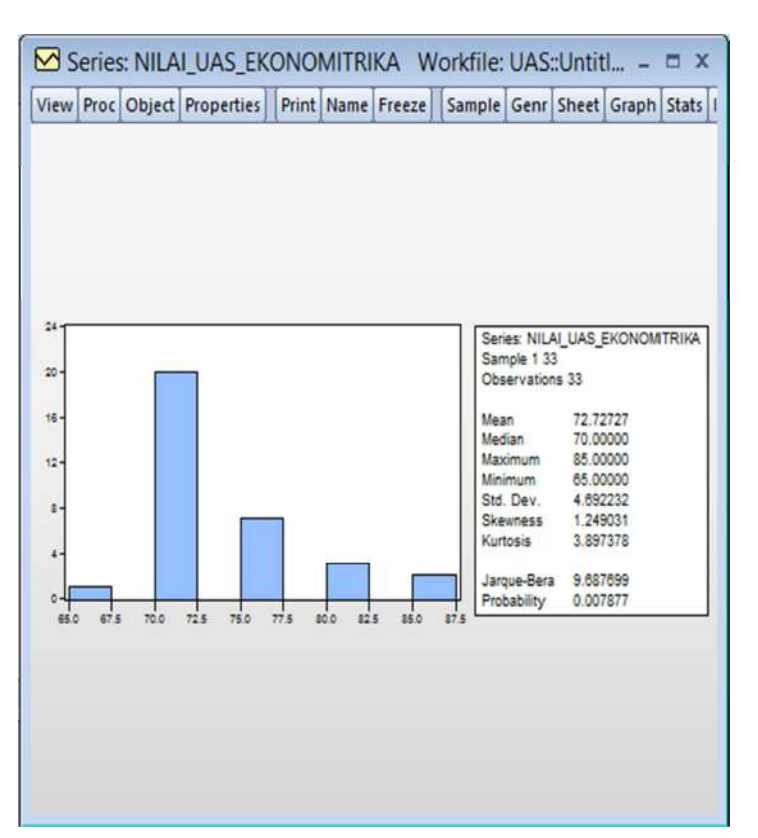

Langkah-langkah analisis cara 2 sebagai berikut:

1. Langkah 1: pada menu utama, pilih nama variabel data yang akan dianalisis (nilai UAS ekonomitrika), kemudian klik *Quick*, pilih *Group Statistics*, lalu pilih *Descriptive Statistics*, kemudian klik *Common Sample* untuk menampilkan hasil analisis dua variabel (atau lebih) atau klik individuals samples bila hanya menginginkan hasil analisis salah satu variabel. Misalnya pada kasus ini, dipilih *Individual Variables*.

|                                                             | Sample<br>Generate Series<br>Show<br>Graph<br>Empty Group (Edit Series) |                                                       |                                   |
|-------------------------------------------------------------|-------------------------------------------------------------------------|-------------------------------------------------------|-----------------------------------|
| Workfile: UAS                                               | Series Statistics                                                       | Descriptive Statistics                                | <ul> <li>Common sample</li> </ul> |
| View Proc Object 5<br>Range: 133 - 33<br>Sample: 133 - 33 0 | Estimate Equation<br>Estimate VAR<br>DS                                 | Covariances<br>Correlations<br>Cross Correlogram      | Individual samples                |
| C     C     nilai_uas_ekonom     ✓ resid                    | itrika                                                                  | Johansen Cointegration Test<br>Granger Causality Test |                                   |

Gambar 2.4 Jendela Deskriptif pada Eviews 8.1

2. Langkah 2: Pada menu lanjutan, akan muncul kotak series list nilai uas ekonomitrika mahasiswa, selanjutnya klik OK untuk menampilkan output.

Gambar 2.5 Jendela Series List Nilai UAS Ekonomitrika pada Eviews 8.1

| Series List                                       | х |
|---------------------------------------------------|---|
| List of series, groups, and/or series expressions |   |
| nilai_uas_ekonomitrika                            | _ |
|                                                   |   |
|                                                   |   |
|                                                   |   |
|                                                   |   |
| OK                                                |   |
|                                                   |   |

| View Proc Obje | ct Print Name | Freeze | Sample | Sheet | Stats | Spec |   |
|----------------|---------------|--------|--------|-------|-------|------|---|
|                | NILALUAS      |        |        |       |       |      |   |
| Mean           | 72.72727      |        |        |       |       |      | ~ |
| Median         | 70.00000      |        |        |       |       |      |   |
| Maximum        | 85.00000      |        |        |       |       |      |   |
| Minimum        | 65.00000      |        |        |       |       |      |   |
| Std. Dev.      | 4.692232      |        |        |       |       |      |   |
| Skewness       | 1.249031      |        |        |       |       |      |   |
| Kurtosis       | 3.897378      |        |        |       |       |      |   |
| Jarque-Bera    | 9.687699      | -      |        |       |       |      |   |
| Probability    | 0.007877      |        |        |       |       |      |   |
| Sum            | 2400.000      | -      |        |       |       |      |   |
| Sum Sq. Dev.   | 704.5455      | _      |        |       |       |      |   |
| Observations   | 33            |        |        |       |       |      |   |
| 7<br>          |               |        |        |       |       | _    |   |
| 1              |               |        |        |       |       |      |   |
| -              |               |        |        |       |       |      |   |
|                |               |        |        |       |       |      |   |
|                |               | _      |        |       |       | _    |   |
|                | -             | -      |        |       |       |      | V |

Gambar 2.6 Jendela Output Variabel Nilai UAS Ekonomitrikapada Eviews 8.1

Selanjutnya untuk menampilkan nilai N dan *mode* (modus) data variabel nilai UAS Ekonomitrika mahasiwa Jurusan Ekonomi Syari'ah Fakultas Ekonomi dan Bisnis Islam IAI Ibrahimy Sukorejo Situbondo tahun akademik 2016/2017, maka dapat dilakukan melalui langkah-langkah sbagai berikut:

1. Langkah 1, Pada menu utama, klik *double* (ganda) nama variabel nilai uas ekonomitrika untuk memunculkan workfile UAS. Tampilan sebagai berikut:

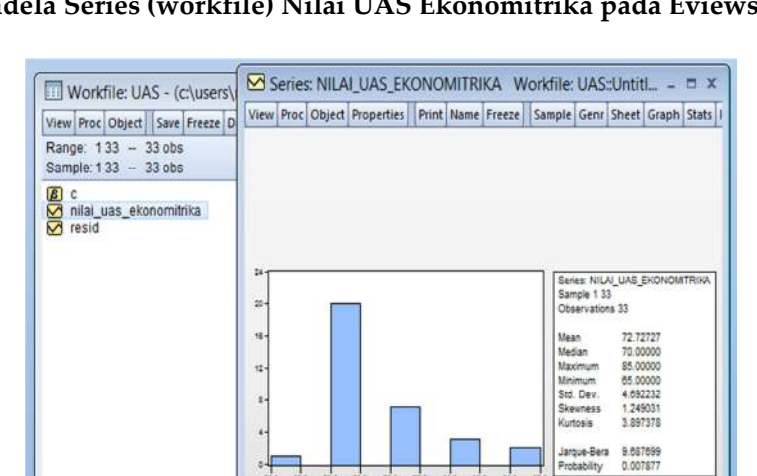

Gambar 2.7 Jendela Series (workfile) Nilai UAS Ekonomitrika pada Eviews 8.1

2. Langkah 2, stelah muncul workfile , pilih descriptive statistics & Tests, lalu pilih start by clasification.

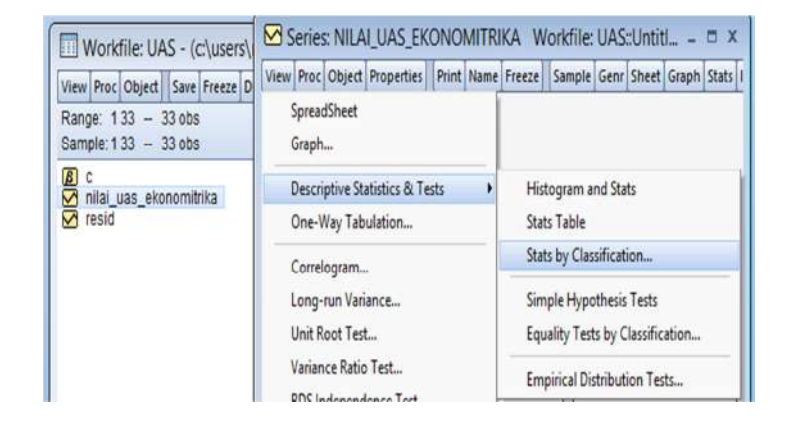

Gambar 2.8 Jendela lanjutan Series (Workfile) Nilai UAS Ekonomitrika pada Eviews 8.1

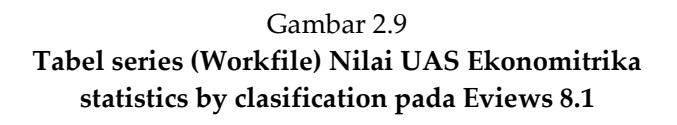

| Nation D. Charles                | NILAI UAS EKONOMITE      | RIKA                |  |
|----------------------------------|--------------------------|---------------------|--|
| dustics by classifi              | Cation                   |                     |  |
| Statistics                       | Series/Group for dassify | Output layout       |  |
| ✓ Mean                           | nilai_uas_ekonomitrika   | Table Display       |  |
| Sum                              |                          | Show row margins    |  |
| Median                           | NA bandling              | Show column margins |  |
| Maximum                          | Treat NA as category     | Show table margins  |  |
| Minimum                          |                          | ◯ List Display      |  |
| Sta. Dev.                        | Group into bins if       | Show sub-margins    |  |
|                                  | # of values > 100        | Sparse labels       |  |
| Kurtosis                         |                          |                     |  |
| # of NAs                         | ✓ Avg. count < 2         | Options             |  |
| <ul> <li>Observations</li> </ul> | Max # of bins: 5         |                     |  |
| # of NAs     Observations        | Max # of bins: 5         | Options             |  |

3. Langkah 3, pada menu statistics by clasification, centang seluruh bagian dari menu kotak statistics, kemudian isi kotak *series/group for dassify* dengan nama variabel (nilai uas ekonomitrika), lalui klik ok.

#### Gambar 2.10 Tabel output series(workfile) Nilai UAS Ekonomitrika by clasification UAS pada Eviews 8.1

| iew Proc Obje                                  | ct Properties | Print Name | Freeze | Sample | Genr | Sheet | Graph | Stats |
|------------------------------------------------|---------------|------------|--------|--------|------|-------|-------|-------|
| Descriptive Statistics for NILAI_UAS_EKONOMITR |               |            |        |        |      |       |       |       |
| Categorized by values of NILAI_UAS_EKONOMIT    |               |            |        |        |      |       |       |       |
| Date: 01/27/17 Time: 07:43                     |               |            |        |        |      |       |       |       |
| Sample: 1 33                                   |               |            |        |        |      |       |       |       |
| ncluded obser                                  | vations: 33   |            |        |        |      |       |       |       |
|                                                |               | 011.0      | 01     | =      |      |       |       |       |
| NILAI_UAS                                      | Mean          | Std. Dev.  | Obs    | 5.     |      |       |       |       |
| 65                                             | 65.00000      | NA         |        | 1      |      |       |       |       |
| 70                                             | 70.00000      | 0.000000   | 2      | 0      |      |       |       |       |
| 75                                             | 75.00000      | 0.000000   |        | 7      |      |       |       |       |
| 80                                             | 80.00000      | 0.000000   |        | 3      |      |       |       |       |
| 85                                             | 85.00000      | 0.000000   |        | 2      |      |       |       |       |
| All                                            | 72.72727      | 4.692232   | 3      | 3      |      |       |       |       |
| / WI                                           |               |            | -      |        |      |       |       |       |

#### Pembahasan

#### Hasil Analisis Statistik Deskriptif Nilai UAS Ekonomitrika Mahasiswa dengan SPSS 23

Hasil analisis statistik deskriptif menggunakan SPSS 23, huruf N menyatakan banyaknya atau jumlah data yang dianalisis dalam program. Dalam hal ini, jumlah data yang valid adalah 33 buah, sedangkan yang hilang (missing) adalah 0. Hal ini menunjukkan bahwa semua data pada variabel nilai ujian akhir semester (UAS) ekonomitrika mahasiswadiproses. Ratajumlah perbandingan rata(mean)adalah semua nilai data dengan banyaknya data. Dalam hal ini, Mean (nilai UAS ekonomitrika) = 72,73, dengan standard error of mean sebesar 0,817. Simpangan rata-rata (standard. error of mean) merupakan sesuatu yang merefleksikan ukuran penyimpangan rata-rata data sampel terhadap rata-rata populasi. Sedangkan nilai mediannya sebesar 70. Median dari suatu data merupakan sebuah nilai tengah dari kumpulan data yang telah diurutkan dari yang terkecil sampai dengan data yang terbesar. Kemudian, mode (modus) dari nilai UAS ekonomitrika tersebut adalah 70. Hal

ini berarti bahwa mahasiswa yang memperoleh nilai UAS ekonomitrika 70 memiliki frekuensi yang paling tinggi dibandingkan dengan nilai lainnya. Modus dapat diartikan sebagai data yang paling sering muncul dengan catatan tidak ada data yang muncul dengan frekuensi yang sama. Kata lainya, nilai data yang mempunyai frekuensi terbesar/tertinggi diantara datadata lainnya.

Adapun simpangan baku (standard. deviation) yang diperoleh melalui analisis statistik deskriptif dengan SPSS 23 adalah 4,692. Simpangan baku (standard. deviation) merupakan sesuatu yang merefleksikan ukuran penyimpangan data dalam kelompok terhadap pusat data. Sedangkan nilai variansnya (variance) sebesar 22,017. Varians merupakan teknik statistik yang digunakan untuk menjelaskan homogenitas kelompok. Varians merupakan jumlah kuadrat semua deviasi nilai-nilai individual terhadap mean kelompok.

Skewness merupakan suatu ukuran yang menyatakan model distribusi yang mempunyai kemiringan tertentu. Berdasarkan hasil perhitungan dengan SPSS 23 diperoleh ukuran kemiringan kurva (skewnes) sebesar 1,309. Nilai skewness UAS Ekonomitrika mahasiswa >0, berarti model positif. Selanjutnya, untuk mengetahui kenormalan data tersebut ditinjau berdasarkan nilai *skewness*yang diketahui, maka dapat digunakan pedoman berikut. Sedangkan nilai *standard. error of Skewness* 

sebesar 0,409. *Standard. Error of Skewness* merupakan sesuatu yang merefleksikan ukuran penyimpangan *skewness* data sampel terhadap *skewness* populasi. Dengan demikian, rasio skewness dapat dicari melalui formula sebagai berikut.

Formula: Rasio *skewness* = <u>Skewness</u> = <u>Skewness</u> =

Rasio Skewness (UAS ekonomitrika) =  $\frac{Skewness nilai UAS ekonomitrika}{Standard Error of Skewness nilai UAS ekonomitrika} = <math>\frac{1,309}{0,409} = 3,200.$ 

Ukuran keruncingan kurva (*kurtosis*) merupakan derajat kelancipan suatu distribusi jika dibandingkan dengan distribusi normal. Dalam hal ini, *kurtosis* (*Nilai UAS ekonomitrika*)=1,256. Nilai *kurtosis*>0, hal iniberarti bahwa model *leptokurtis*. Sedangkan, nilai *standard. error of kurtosis*-nya adalah 0,798. Nilai *standard. error of kurtosis* merupakan sesuatu yang merefleksikan ukuran penyimpangan *kurtosis* data sampel terhadap *kurtosis* populasi. Rasion kurtosis dapat dicari melalui formula berikut ini.

Formula: Rasio  $Kurtosis = \frac{Kurtosis}{Standard Error of Kurtosis}$ 

Rasio Kurtosis (Nilai UAS ekonomitrika)  $= \frac{Kurtosis niai UAS ekonomitrika}{Std.Error of Kurtosis nilai UAS ekonomitrika} = \frac{1,256}{0,798} = 1,574.$ 

Berdasarkan nilai rasio skewnessdan kurtosistersebut, maka dapat disimpulkan bahwa distribusi nilai data UAS Ekonomitrika mahasiswa adalah tidak normal. Karena, nilai rasio skewness-nya 3,200 > 2 sehingga tidak memenuhi syarat normalitas meskipun nilai rasio kurtosis-nya 1,574 < 2. Hal ini sesuai dengan apa yang dinyatakan oleh Santoso (dalam Sujianto, 2009) bahwa bila rasio sweknes dan kurtosis berada diantara -2 dan 2, maka distribusi data adalah normal.

*Range* adalah selisih antara nilai tertinggi dengan nilai terendah pada data. Semakin besar *range* data maka semakin besar pula variasi data tersebut. Dalam kasus ini, *range* data nilai UAS Ekonomitrika mahasiswa adalah 20, yang mana data minimum dan maximum-nya adalah 65 dan 85. *Minimum* menunjukkan data terkecil dari sekumpulan data (*data set*). Sedangkan, *maximum* adalahmenunjukkan data terbesar dari sekumpulan data (*data set*).

Berdasarkan hasil perhitungan SPSS 23 diperoleh dengan jumlah keseluruhan data (sum) sebesar 2.400. Angka ini diperoleh dari jumlah keseluruhan nilai UAS ekonomitrika mahasiswa Jurusan Ekonomi Syari'ah Fakultas Ekonomi dan Bisnis Islam IAI Ibrahimy Sukorejo Situbond, yang terdiri dari 33 orang mahasiswa. Selanjutnya, pada tabel frekuensi (frequencytable) terjelaskan sebagai berikut: nilai 65 muncul sebanyak 1 kali, nilai 70 muncul sebanyak 20 kali, nilai 75 muncul sebanyak 7 kali, nilai 80 muncul sebanyak 3 kali, dan nilai 85 muncul sebanyak 2 kali. Dengan demikian,

persentase dari nilai 65 sebesar 3%, persentase nilai 70 sebesar 60,6%, persentase nilai 75 sebesar 21,2%, persentase nilai 80 sebesar 9,1%, dan persentase nilai 85 sebesar 6,15.

Penyajian hasil analisis dengan histogram diketahui bahwa kurva data nilai UAS ekonomitrika mahasiswa memiliki kemiringan yang tidak seimbang, karena terlalu ke kanan. Meskipun demikian, namun bentuk kurvanya dapat dikatakan sudah lancip. Histogram adalah kurva yang menyatakan normalitas data. Suatu data dikatakan normal apabila bentuk kurva memiliki kemiringan (skewness) yang cenderung imbang, baik pada sisi kiri maupun pada sisi kanan kurva tersebut. Selain itu, kurtosis kurva data berbentuk menyerupai lonceng yang hampir sempurna.

## Hasil Analisis Statistik Deskriptif Nilai UAS Ekonomitrika Mahasiswa dengan Eviews 8.1

Hasil analisis statistik deskriptif menggunakan program Eviews 8.1, sampel 1 (sample 1) atau observasi (observations) 33. Angka 33 ini menyatakan banyaknya atau jumlah data yang diamati atau dianalisis menggunakan Eviews 8.1. Rata-rata (mean) nilai UAS ekonomitrika Mahasiswa adalah 72,72727. Sedangkan nilai mediannya sebesar 70. Kemduian, modusdari nilai UAS ekonomitrika tersebut adalah 70, yang dalam hal ini tertuliskan nilai UAS 70 mempunyai obs. 20. Artinya angka 70 yang diamati/diproses dalam program Eviews sebanyak 20 buah.

Adapun jumlah data keseluruhan, yakni nilai UAS Ekonomitrika mahasiswa yang diperoleh dari hasil perhitungan dengan Eviews 8.1 adalah 2.400. Selain itu, diperoleh data minimum 65, dan data maximum 85. Pada hasil analisis, *range* data tidak terjelaskan berapa besarnya. Selanjutnya, simpangan baku (*standard*. *deviation*) yang diperoleh melalui analisis

statistik deskriptif dengan Eviews 8.1 tersebut sebesar 4,692232. Sedangkan, nilai varians datanya tidak terjelaskan dalam hasil analisis tersebut. Lebih lanjut, berdasarkan hasil perhitungan dengan Eviews 8.1 diperoleh ukuran kemiringan kurva(*skewnes*) sebesar 1,249031. Nilai *skewness* tersebut> 0, berarti model positif. Kemudian, ukuran keruncingan kurva (*kurtosis*) nilai UAS ekonomitrika mahasiswa sebesar 3,897378, dengan demikian keruncingan kurva juga bernilai positif.

Pada hasil analisis dengan Eviews 8.1 tampak bahwa nilai Jarque-Berra sebesar 9,687699 dengan probability (probabilitas) sebesar 0,007877. Hal ini menunjukkan data nilai ekonomitrika bahwa UAS mahasiswa tidak berdistribusi normal, karena nilai probabilitas JB signifikan pada tingkat signifikansi 5% (level of significance 5%). Sebagaimana pendapat Winarno (2015) bahwa jika nilai JB lebih kecil dari nilaiChisquare dengan derajat bebas tertentu, maka residual data berdistribusi normal atau jika nilai probabilitas JB lebih dari taraf signifikasitertentu yang digunakan (yakni alpha 0,05), maka residual data berdistribusi normal.

Pengujian normalitas distribusi data dapat didefinisikan sebagai pengujian tentang kenormalan distribusi data semua variabel baik data variabel independen maupun pada variabel dependen. Pengujian ini sering digunakan dalam statistik, karena merupakan syarat utama penggunaan analisis statistik parametris. Pengujian normalitas tidak hanya dilakukan pada data yang menggunakan teknik analisis parametrik seperti pada analisis regresi sederhana, tetapi juga harus dilakukan pada data yang menggunakan analisis regresi ganda. Beragam cara menguji normalitas data, salah satu diantaranya adalah menggunakan nilai swekness dan kurtosis, normalityplots, dan lain-lain. Karena dalam analisis statistik deskriptif bertujuan untuk menggambarkan dan mendeskripsikan data,

maka menjadi penting pula untuk diketahui deskripsi atau gambaran tentang distribusi data yang dianalisis, apakah berdistribusi normal atau tidak? Bila distribusi data nilai UAS ekonomitrika adalah normal, maka hal tersebut menunjukkan bahwa nilai-nilai mahasiswa tersebut masih seragam dan perbedaan nilai individu dengan nilai rataratanya tidak jauh. Kata lainnya, simpangan bakunya relatif kecil. Sebaliknya, bila distribusi data nilai UAS ekonomitrika adalah tidak normal, maka dapat diinterpretasikan bahwa nilai yang diperoleh mahasiswa secara individual kurang seragam atau memiliki simpangan baku yang relatif besar dari nilai rata-rata kelompoknya. Karena pada prinsipnya, distribusi normal data dipengaruhi oleh dua

parameter, yaitu mean dan satndar deviasi. Mean menentukan lokasi pusat statistik dan standar deviasi menentukan lebar dari kurva normal yang terbentuk.

Perbedaan dan Persamaan Hasil Analisis Statistik Deskriptif Nilai UAS Ekonomitrika antara Program SPSS 23 dan Program Eviews 8.1

Dari hasil analisis statistik deskriptif dengan SPSS 23 dan Eviews 8.1 , secara umum dapat dikemukakan perbedaan dan persamaan seperti yang tampak pada tabel berikut ini:

### Tabel 1.1 Perbedaan dan Persamaan Hasil Analisis Statistik Deskriptif antar

| Program  | SPSS  | 23 0 | lan | Eviews | 81  |
|----------|-------|------|-----|--------|-----|
| 1 IUgiam | 01 00 | 20 0 | Jan | LVIEWS | 0.1 |

|     | Perbec                                                                                                    | laan                                                                                                    |  |  |
|-----|----------------------------------------------------------------------------------------------------|----------------------------------------------------------------------------------------------------|--|--|
| No. | SPSS 23                                                                                                    | Eviews 8.1                                                                                                    |  |  |
| 1.  | Menggunakan N untuk menyatakan<br>banyaknya /jumlah data yang diproses<br>(dianalisis)                                                             | Menggunakan <i>sample</i> atau <i>observation</i><br>untuk menyatakan banyaknya/jumlah<br>data yang diproses (dianalisis).                               |  |  |
| 2.  | Memaparkan nilai variance, standard.<br>error skewness, standard error kurtosis,<br>standard. error of mean, range, dan<br>prosentase secara detil | Tidak memaparkan nilai variance, standard<br>error skewness, standard. error kurtosis,<br>standard. error of mean, range ,dan<br>prosentase secara detil |  |  |
| 3   | Tidak Memaparkan <i>sum.sguare. deviation</i>                                                                                                    | Memaparkan sum.sguare. deviation                                                                                                    |  |  |
| 4.  | Langkah-langkah operasional program<br>lebih banyak dibandingkan dengan<br>langkah-langkah operasional pada<br>program Eviews 8.1                  | Langkah-langkah operasional program<br>lebih sedikit dibandingkan dengan<br>langkah-langkah operasional pada<br>program Eviews 8.1                       |  |  |
| 5.  | Pada histogram menampilkan kurva<br>normal                                                                                                    | Pada histogram tidak menampilkan kurva<br>normal                                                                                                    |  |  |
| 6.  | Angka desimal dibelakang koma yang<br>dihasilkan kurang lengkap karena<br>langsung dibulatkan ke angka<br>terdekat.                                | Angka desimal dibelakang koma yang<br>dihasilkan lebih lengkap karena tidak<br>langsung dibulatkan ke angka terdekat                                     |  |  |
| 7.  | Penentuan normalitas distribusi data<br>lebih rumit karena menggunakan rasio<br><i>skewness</i> dan rasio <i>kurtosis</i>                          | Penentuan normalitas distribusi data lebih<br>simpel karena cukup menggunakan nilai<br>Jarque-Bera (JB) atau nilai probabilitas                          |  |  |

|     | dibandingkan dengan nilai interval                                                                                                    | (probability) Jarque-Bera (JB) dibandingkan                                                                                                    |
|-----|----------------------------------------------------------------------------------------------------|----------------------------------------------------------------------------------------------------|
|     | yang telah ditetapkan berdasarkan                                                                                                    | dengan tingkat signifikansi yang                                                                                                    |
|     | teori yaitu berada diantara -2 dan 2                                                                                                    | ditetapkan                                                                                                    |
|     | Persan                                                                                                    | iaan                                                                                                    |
| No. | SPSS 23                                                                                                    | Eviews 8.1                                                                                                    |
| 1   | Memaparkan banyaknya/ jumlah data<br>observasi yang diproses (dianalisis)                                                                                                    | Memaparkan banyaknya /jumlah data<br>observasi yang diproses (dianalisis)                                                                                                    |
| 2   | Memaparkan nilai rata-rata ( <i>mean</i> ),<br>nilai tengah ( <i>median</i> ), modus ( <i>mode</i> ),<br>jumlah data keseluruhan ( <i>sum</i> ), data<br>minimum ( <i>minimum</i> ), data maksimum<br>( <i>maximum</i> ), nilai skewness, dan nilai<br>kurtosis | Memaparkan nilai rata-rata ( <i>mean</i> ), nilai<br>tengah (median), modus ( <i>mode</i> ), jumlah<br>data keseluruhan ( <i>sum</i> ), data minimum<br>( <i>minimum</i> ), data maksimum ( <i>maximum</i> ),<br>nilai skewness, dan nilai kurtosis |
| 3   | Dapat menyajikan data dalam bentuk <i>histogram</i>                                                                                                    | Dapat menyajikan data dalam bentuk <i>histogram</i>                                                                                                    |

#### Kesimpulan

Berdasarkan hasil penelitian dan sebagaimana pembahasan yang telah dikemukakan di atas, maka dapat ditarik suatu kesimpulan bahwa hasil analisis statistik deskriptif nilai ujian akhir semester (UAS) ekonomitrika mahasiswa Jurusan Ekonomi Syari'ah Fakultas Ekonomi dan IAI Ibrahimy Bisnis Islam Sukorejo Situbondo dengan bantuan aplikasi program SPSS 23 diperoleh keterangan, yaitu jumlah data keseluruhan yang diproses (dianalisis) sebanyak (N) 33, rata-rata (mean) 72,73, nilai tengah (median) 70, modus (mode) 70, simpangan baku (standard deviation) 4,692, varians (variance) 22,017, ukuran kemiringan kurva (skewness) 1,309, simpangan ukuran skewness sampel dari populasinya (standard error of skewness) 0,409, ukuran keruncingan kurva (kurtosis) 1,256, simpangan ukuran kurtosis sampel dari populasinya (standard error of kurtosis) 0,798, selisih antar data terbesar dengan data terkecil (range) 20, data minimum (minimum) 65, data maksimum (maximum) 85, jumlah keseluruhan data observasi (sum) 2400, bagian perseratus (precentile) 10 sebesar 70, dan precentil 90 sebear 80. Sedangkan, analisis statistik deskriptif pada data yang sama dengan bantuan aplikasi program Eviews 8.1

diperoleh keterangan rata-rata (*mean*) (median)70,00000, 72,72727, nilai tengah modus (mode) 70, data maksimum 85,00000, (maximum) data minimum (minimum) 65,00000, simpangan baku (standarddeviation) 4,692232, ukuran kemiringan kurva (skewness) 1,249031, keruncingan ukuran kurva (kurtosis) 3,897378, Jarque-Bera (JB)9,687699, probabilitas (probability)JB 0,007877, jumlah keseluruhan data observasi (sum) 2400,00, Sum Sq. Deviation 704. 5455. dan jumlah/banyaknya data observasi (observation) 33.

Secara spesifik terdapat beberapa perbedaan output analisis antara dengan program SPSS 23 dan Eviews 8.1. Meskipun demikian, namun secara umum terdapat beberapa persamaannya yang menjadi inti penting dari suatu analisis statistik deskriptif. Beberapa perbedaan tersebut antara lai:1) Keluaran (output) SPSS 23 menggunakan N=33 untuk menyatakan banyaknya/jumlah data yang diproses (dianalisis), sedangkan pada output Eviews 8.1 menggunakan observation =33, 2) Keluaran (output) SPSS 23 menampilkannilai variance, standard error skewness, standard error kurtosis, standard error of mean, range, dan prosentase secara detil, sedangkan pada output Eviews 8.1 tidak memaparkan hal-hal

vang demikian, 3) Keluaran (output) SPSS 23 Tidak menampilkan sum.sguare. deviation, sedangkan pada keluaran (output) Eviews 8.1 menampilkansum.sguare. deviation, 4) Langkah-langkah operasional yang digunakan dalam program SPSS 23 untuk analisis statistik deskriptif lebih banyak dibandingkan dengan langkah-langkah operasional pada program Eviews 8.1, 5) Keluaran (output) SPSS 23 menampilkan histogram dan kurva normalnya, sedangkan pada Eviews 8.1 tidak, 6) Keluaran (output) angka desimal dibelakang koma yang dihasilkan oleh SPSS 23 kurang lengkap dibandingkan dengan hasil vang ditampilkan oleh program Eviews 8.1, dan 7) Penentuan normalitas distribusi data pada SPSS 23 lebih rumit dibandingkan dengan Eviews 8.1, karena pada SPSS 23 menggunakan rasio skewness dan rasio kurtosis. Rasio skewness dicari melalui hasil bagi nilai skewness dengan standard error of skewnes-nya dan rasio kurtosis dicari melalui hasil bagi nila kurtosis dengan nilai standard error of kurtosis. Sedangkan pada Eviews cukup membandingkan nilai Jarqu-Bera dengan nilai chi square dengan derajat bebas 2 atau membandingkan nilai probability JB dengan derajat tingkat signifikansi yang ditetapkan oleh peneliti, yang dalam hal ini adalah 5% (0,05).

Adapun persamaan hasil analisis statistik deskriptif nilai UAS ekonomitrika mahasiswa Jurusan Syari'ah pada keluaran (output) SPSS 23 dan Eviews 8.1, yaitu :1) menampilkan banyaknya/jumlah data observasi yang diproses (dianalisis), 2) menampilkan nilai rata-rata (mean), nilai tengah (median), modus (mode), jumlah data keseluruhan (sum), data minimum (minimum), data maksimum (maximum), nilai skewness, dan nilai kurtosis, dan 3) menyajikan data dalam bentuk histogram.

Kesamaan hasil analisis tersebut secara general terjadi pada ukuran tendensi sentral data (*data central tendency*) yang meliputi: 1) Penyajian data dalam bentuk

tabel atau histogram, 2) Jumlah/banyaknya data pengamatan (sum), rata-rata data (mean), nilai tengah data (median), danmodus data (mode), 3) Dispersi/penyebaran data (data dispersion) berupa: simpangan baku data (standard deviasi), varians data (variance), selisih data maksimum dan minimum (range), data terkecil (minimum), data terbesar (maximum), dan penyimpangan nilai ratarata sampel dari rata-rata populasi (standard error mean, dan 4) Distribusi data (data distribution)yang teridiri atas: ukuran kemiringan kurva dari distribusi data normal (skewness), dan ukuran kemoncongan kurva dari distribusi data normal (diskurtosis).

#### Daftar Pustaka

- Arikunto, S. (2014). *Prosedur penelitian*. Yogyakarta: Rineka Cipta.
- Fakhrurroja, H. (2012). *Analisis penelitian: Statistik deskriptif dan inferensial*. Piksi Ganesa.
- Moleong, L. J. (1989). *Metode penelitian kualitatif*. Bandung: Remaja Rosdakarya.
- Muhson, A. (2006). "Teknik Analisis Kuantitatif". Makalah Pendidikan disampaikan dalam kegiatan Pelatihan Metodologi Penelitian yang diselengarakan oleh BEM FIS UNY, pada tanggal 4 Maret.
- Musianto, L. S. (2002). Perbedaan Pendekatan Kuantitatif dan Pendekatan Kualitatif dalam Metode Penelitian. *Jurnal Managemen dan Kewirausahaan,* Vol.4, No. 2, hal 123-136.
- Sugiyono. (2014). Memahami penelitian kualitatif. Bandung: Alfabeta.
- Sugiyono. (2015). Metode penelitian pendidikan: pendekatan kuantitatif, kualitatif, dan R&D. Bandung: Alfabeta.

- Sugiyono. (2015). *Statistik untuk penelitian*. Bandung: Alfabeta.
- Sujianto, A. E. (2009). *Aplikasi statistik dengan* SPSS 16.0. Jakarta: PT. Prestasi Pustaka.
- Sumanto. (2014). *Statistik terapan.* Yogyakarta: CAPS.
- Tim Penyusun. (2011). *Modul Eviews 6.* Semarang: Universitas Diponegoro.
- Walpole, R. E., & Raymon, H. M. (1995). Ilmu peluang dan statistik untuk insyinyur dan ilmuwan (terjemahan). Bandung: ITB.
- Widarjono, A. (2016). *Ekonomitrika: Pengantar dan aplikasinya*. Yogyakarta: UPP STIM YKPN.
- Winarno, W. W. (2015). *Analisis ekonomitrika* dan statistik dengan eviews. Yogyakarta: UPP STIM YKPN.